## GUIDA PER REGISTRARSI ALLA PIATTAFORMA IM@TERIA

## Collegarsi al link: <u>https://imateria.awn.it/</u>

Si aprirà la pagina web (come sotto riportato) e occorrerà "**cliccare**" sulla Regione e successivamente sulla Provincia del proprio Ordine di appartenenza e poi su "**registrati**"

| Accedi al Servizi                       | o - iM@teria                                                 |                  |
|-----------------------------------------|--------------------------------------------------------------|------------------|
| Gentile professionista, con la regist   | azione al portale è possibile accedere ai servizi riservati. |                  |
| Di seguito troverai le istruzioni per r | egistrarti attraverso l'uso della smart card.                |                  |
|                                         |                                                              |                  |
|                                         |                                                              | Ufficioweb S.1.1 |

|                                  | Accedi ai servizi regione: Lombardia                                                                        | х |   |
|----------------------------------|----------------------------------------------------------------------------------------------------|---|---|
| Accedi al Gentile professionista | Provincia di Mantova                                                                                        | - |   |
| Di seguito troverai le i         | Provincia di Sondrio<br>Provincia di Monza - Brianza                                                        |   |   |
| 2                                | Provincia di Lecco<br>Provincia di Pavia                                                                    |   |   |
|                                  | Provincia di Bergamo<br>Provincia di Lodi                                                                   |   |   |
|                                  | Provincia di Drescia<br>Provincia di Como<br>Architetti: Registrati Smart card - oppure - Accedi Smart card |   | - |
| *                                | Provincia di Cremona Provincia di Varese                                                                    |   |   |
|                                  | Provincia di Milano                                                                                         | - |   |
| S                                | Chiudi                                                                                                    |   |   |

## Comparirà una schermata per la registrazione

| Registrazione Utente                                                                                                    |                                                                                                    |                                                                                                    |
|----------------------------------------------------------------------------------------------------|----------------------------------------------------------------------------------------------------|----------------------------------------------------------------------------------------------------|
| Immetti i tuoi dati                                                                                                    | 2<br>Attivazione dei servizi                                                                                               | Completa attivazione                                                                                |
| Registrazione utente                                                                                                    |                                                                                                    |                                                                                                    |
| Per registrarti compila il form seguente e <b>clicca su Avanti.</b><br>I dati segnati con * sono <b>obbligatori</b> per procedere con la registrazione.<br>Riceverai sulla tua mail <b>username e password</b> con cui potrai accedere ai serviz | i offerti dal Consiglio Nazionale degli Architetti.                                                                        |                                                                                                    |
| Titolo:<br>*Cognome:<br>Nome:<br>*ID di accesso:<br>*Codice Fiscale:<br>*E-mail alternativa:<br>E-mail alternativa:                                                                                                    |                                                                                                    |                                                                                                    |
| Oltre ai servizi gratuiti offerti dal <b>Consiglio Nazion</b>                                                                                                    | NATURA DEI SERV<br>ale Architetti attraverso la piattaforma UfficioWeb, saranno di<br>comuni sistemi di pagamento elettror | IZI<br>sponibili anche delle funzionalità a consumo non vincolanti, acquistabili con i più<br>ico . |

Compilare tutti i dati personali (scorrere la schermata verso il basso), accettare la privacy, inserire il testo di conferma visualizzato nel box (cambia sempre ad ogni registrazione) poi premere su "**avanti**"

| E-mail alternativa:                                                                                                    |
|----------------------------------------------------------------------------------------------------|
| NATURA DEI SERVIZI Oltre ai servizi gratuiti offerti dal Consiglio Nazionale Architetti attraverso la piattaforma UfficioWeb, saranno disponibili anche delle funzionalità a consumo non vincolanti, acquistabili con i più                                                                                                    |
| comuni sistemi di pagamento elettronico .<br>CONDIZIONI CONTRATTUALI ED INFORMATIVA SULLA PRIVACY                                                                                                    |
| Selezionado "Accetto" sottoscrivi le condizioni contrattuali del servizio ed acconsenti al trattamento dei tuoi dati personali.<br>Condizioni d'uso: "Accetto  - Non Accetto  Clicca qui per leggere le condizioni  - Non Accetto  Clicca qui per leggere le condizioni  - Non Accetto  Clicca qui per leggere la condizioni  - Non Accetto  - Non Accetto  - Non |
|                                                                                                    |
| * I campi contrassegnati sono obbligatori.                                                                                                    |

## Attivazione dei servizi

I servizi già disponibili sono attivati in automatico e a completamento di questa procedura ci si troverà all'interno della propria "scrivania virtuale" dell'Ordine di appartenenza

Per completare l'attivazione attendere email di conferma all'indirizzo indicato in fase di registrazione

Per gli accessi successivi, dal medesimo link sopra indicato: <u>https://imateria.awn.it/</u>si dovrà, dopo avere scelto Regione e Provincia dell'Ordine di appartenenza, "cliccare" su "**accedi**" e inserire il proprio "username" e "passord" scelti in fase di registrazione

Ĩ

| CNA CONSIGLIO NAZIONALE           | * Username:                                  |
|-----------------------------------|----------------------------------------------|
| PPC PAESAGGISTI<br>E CONSERVATORI | * Password:                                  |
|                                   | Non ricordi la password?                     |
|                                   | ( Accesso automatico su questo dispositivo ) |
|                                   | Accedi Annulla                               |
|                                   |                                              |

"cliccando" nuovamente poi su "accedi" comparirà la propria "scrivania virtuale"

In alto a destra premere sulla sezione "Offerta formativa"

| Attività recenti sulla scrivania:       Attività recenti sulla scrivania:       Attività construita         Ilcca qui per iniziare una nuova attività.       Oggetto       Tipo       Data         Nessuna attività presente       Ogetto       Tipo       Data |   | Agenda: Venerdi 03 Ottobre 2014 - 10:40<br>Descrizione<br>Nessun evento presente | • Chr    | Offerta formativa dal 01/01/2014 al 31/12,<br>109/2014 - 1 - Architettura, paesaggio-design-tecnologia<br>OGETTARE E COSTRUIRE IN LEGNO<br>Nozioni base Legno, Tecnologia costruttive,<br>Toplogic costruttive, Resistenza sismica, Ac<br>isolamento, Cantiere didattico | /201€<br>ustica,<br>gi tutto<br>▼ ▲ |
|----------------------------------------------------------------------------------------------------|---|----------------------------------------------------------------------------------|----------|----------------------------------------------------------------------------------------------------|-------------------------------------|
| Meteo:<br>Località non corretta!<br>Usare il formato: Nazione, Regione, Città<br>Scrivi nazione, regione, città:<br>Aggiorna                                                                                                    | » | Rubrica Price on contatto:                                                       | *<br>٩   | Attività non completate:<br>Descrizione Scadenza<br>Nessuna attività presente                                                                                                    | %                                   |
| Note: Descrizione Nessuna nota presente                                                                                                    |   | Documenti recenti:<br>Descrizione Data<br>Nessun documento recente               | Percorso | Posta elettronica:<br>Posta ufficioweb.com messaggi nuovi (0/0)                                                                                                    | ٥                                   |

Compariranno una serie di corsi in programma ai quali sarà possibile iscriversi se l'Ordine organizzatore ha previsto questa possibilità

| <b>Tutti</b>                                                                                                    |                                                                       |                                                                                                    |                                                                                                    | Home                     |
|----------------------------------------------------------------------------------------------------|-----------------------------------------------------------------------|----------------------------------------------------------------------------------------------------|----------------------------------------------------------------------------------------------------|--------------------------|
| 1 - Architettura, paesaggio-design-tecnologia                                                                             | 3                                                                     |                                                                                                    |                                                                                                    |                          |
| Titolo:<br>Uno sguardo sul verde - Riflessioni per la<br>progettazione dei giardini<br>Codice:<br>ARPR11092014T01CFP01500 | Tipologia:<br>1 - Corso di aggiornamento e sviluppo<br>professionale; | Ordine/Ente:<br>ORDINE ARCHITETTI P.P.C. DI PARMA<br>Sede:                                                              | Svolgimento: dal:11/09/2014 al: 09/10/2014<br>Iscrizione entro: 05/09/2014<br>CFP: 15<br>Dettagli del corso 🏈 | Formazione<br>CNA<br>PPC |
| Titolo:<br>CORSO DI AGGIORNAMENTO PROFESSIONALE PER<br>ESPERTO IN MATERIA DI TUTELA DEL PAESAGGIO<br>Codice:              | Tipologia:<br>1 - Corso di aggiornamento e sviluppo<br>professionale; | Ordine/Ente:<br>ORDINE ARCHITETTI DI MANTOVA<br>Sede:<br>Politecnico di Milano                                          | Svolgimento: dal26/09/2014 al: 18/10/2014<br>Iscrizione entro:<br>CFP: 0<br>Dettagli del corso $$             | Telefono                 |
| Titolo:<br>PROGETTARE E COSTRUIRE IN LEGNO<br>Codice:<br>ARCCO04082014T01CFP01500                                         | Tipologia:<br>1 - Corso di sggiornamento e sviluppo<br>professionale; | Ordine/Ente:<br>ORDINE ARCHITETTI DI COMO<br>Sede:<br>Novello srl - Via Ronchetti 18 - 21040 Oggiona S.<br>Stefano (VA) | Svolgimento: dal27/09/2014 al: 04/10/2014<br>Iscrizione entro:<br>CFP: 15<br>Dettagli del corso 🏵             | Servizi postali          |
| Titolo:<br>11 colore nel progetto<br>Codice:                                                                              | Tipologia:<br>1 - Corso di aggiornamento e sviluppo<br>professionale; | Ordine/Ente:<br>ORDINE ARCHITETTI PPC DELLE PROVINCE DI NOVARA<br>E VCO<br>Sede:                                        | Svolgimento: dal/98/10/2014 al: 29/10/2014<br>Iscrizione entro:<br>CFP: 0                                     |                          |

Per TUTTI I SERVIZI PRESENTI si resta in attesa che il CNAPPC possa provvedere a rendere ottimale l'utilizzo complessivo della Piattaforma con il supporto degli Ordini e si rimanda a successiva comunicazione. SI RICHIEDE PERTANTO AGLI ISCRITTI, NEL FRATTEMPO, DI NON ATTIVARE ALCUNA FUNZIONE, MA DI LIMITARSI ALLA REGISTRAZIONE DESCRITTA.